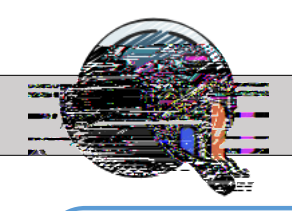

Los padres ahora pueden ir al Portal para Padres en Performance Matters para ver los resultados de las evaluaciones locales y estatales de su estudiante(s). Tenga en cuenta que la dirección de correo electrónico utilizada para el Portal para Padres en PM es el mismo correo electrónico utilizado en su cuenta de padres en FOCUS S no tiene una cuenta establecida de padres en FOCUS, no podrá acceder al Portal para Padres en PM. Haga dic en el siguiente enlace para ver los pasos, así como la asistencia, para crear una cuenta de padres en FOCUS, si aún no tiene una: <u>Crear una cuenta de padres en FOCUS</u>.

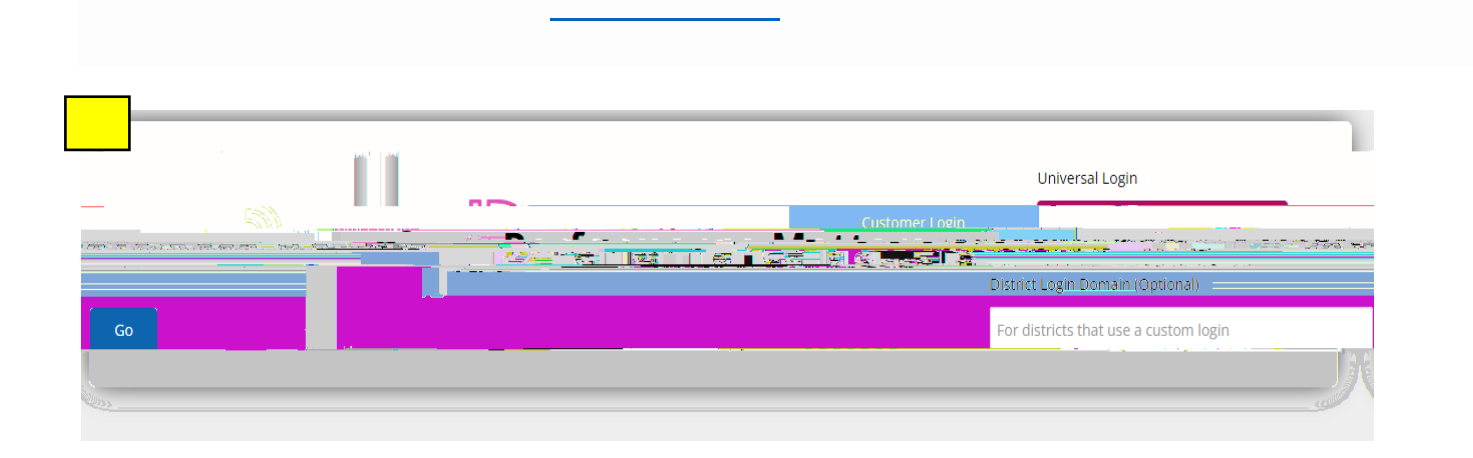

| <del>MN 2005-2</del> | a an an an an an an an an an an an an an | - D)] - <b>B</b> e | Username |              |
|----------------------|------------------------------------------|--------------------|----------|--------------|
|                      |                                          |                    | Lloomana |              |
| Password             |                                          |                    |          |              |
| Password             |                                          |                    |          | <br>         |
| -                    |                                          |                    | ·        | <br><u> </u> |
|                      | Nee                                      | ed password?       |          |              |
|                      | u<br>lite<br>Ma                          |                    |          |              |

si el padre inicia la sesión por primera vez, deberá hacer dic en " debajo del botón **N**. A continuación, se enviará un enlace al correo electrónico asociado a su cuenta de padres en FOCUS. Enviará una contraseña temporal y luego se les pedirá que creen la suya propia

| Student Detail                                                                                                    | Common Test Results                                                                                                    | itate Results Ad                                                       | Iditional Results                                                                                                    |                                                                                    |                                   |                                            |                                   |
|----------------------------------------------------------------------------------------------------|----------------------------------------------------------------------------------------------------|------------------------------------------------------------------------|----------------------------------------------------------------------------------------------------|------------------------------------------------------------------------------------|-----------------------------------|--------------------------------------------|-----------------------------------|
| 🗐 State Resu                                                                                                    | lts                                                                                                    |                                                                        |                                                                                                    |                                                                                    |                                   |                                            |                                   |
| Show all scores                                                                                                    |                                                                                                    |                                                                        |                                                                                                    |                                                                                    |                                   |                                            |                                   |
| 5-2016                                                                                                    | 2016-2017                                                                                                    |                                                                        |                                                                                                    | 2013-2014                                                                          |                                   | 2014-2015                                  |                                   |
| Apr                                                                                                    | Apr                                                                                                    | A                                                                      |                                                                                                    | Apr                                                                                |                                   | Apr                                        |                                   |
| ta£aqaa, ≉ <u>t</u> avaj.                                                                                                    | t <u>Parenta di A</u> rrenta di Arrenta<br>Arrenta di Arrenta di Arrenta di Arrenta di Arrenta di Arrenta di Arrenta di Arrenta di Arrenta di Arrenta di Ar                                                                                                    | l-à-Pan <u>is</u> An                                                   | BOC-Biolog                                                                                                    |                                                                                    | ≜. I puol ≜                       | British-vErcan (                           | t <u></u> pyoj, t                 |
| ಕ್ಷಿ ಕ್ಷಾ <u>ಕಿ ಇಳಿತಿದೆ</u> . ಇಳಿದ್ದಿ,                                                                                                    | 8 <u>8. 199</u> - 1993                                                                                                    | l-dPatindas Fat                                                        | BOC- Biolog<br>BOC- Civics<br>EQC - U.S. H                                                                                                    |                                                                                    | <u>ຊະ</u> ີມ <u>ອນດ]</u> ຄ        | Brit: & wErran 1                           | el A                              |
| -1-2-25 <b>999</b> 0 4 <u>-1-</u> 7491.                                                                                                    | C - Cover 2 - Cover 2 - Louis<br>FCAT - Reading<br>ROWT - Splanza                                                                                                    | 2×2×2×2×4<br>                                                          | Subject<br>IXXC-Hioly<br>IXXC-Civics<br>EQC-U.S.H                                                                                                    |                                                                                    | 221<br>195                        | Brandh-HErroson (<br>Level 2               | el4                               |
| -1.200<br>-1.200<br>-1.2000<br>-1.2000<br>-1.2000 | C - Cree-C - Create C - Lour<br>FCAT - Reading<br>ROWT- 2018115                                                                                                    | ÷ 4: • • • • • • • • • • • • • • • • • •                               | Subject<br>ROC - Biolog<br>ROC - Civics<br>EQC - U.S. H                                                                                                    |                                                                                    | 22. Lpvnj. ().<br>221             | Drawb-shows (                              | cl4                               |
| -3.259999 4.17975                                                                                                    | FCAT - Reading<br>R2NT - Solarts<br>SSA FLA<br>46.7                                                                                                    | ÷ 4: • • • • • • • • • • • • • • • • • •                               | Subject<br>IXX:-Hitely<br>IXX:-Civics<br>EQC-U.S.H<br>Level 4                                                                                                    |                                                                                    | 22 19401 (A)<br>221<br>195<br>221 | Draußwefrester<br>Level 2<br>Level 2       | el4                               |
| -3.25 <b>6980</b> •                                                                                                    | С. С <u>ли С. С</u> <u>сли С. 1</u> . лит.<br>FCAT - Reading<br>начт к Зайвтав<br><u>46.7.</u><br>57.1                                                                                                    | ÷¢                                                                     | 3 Subject<br>I COC - Stoley<br>I COC - Civics<br>EQC - U.S. H<br>Level 4<br>43.8-<br>55                                                                                                    | Craft and Structure                                                                | €x 1940,                          | Druch-Srow, 1<br>Lev<br>Level 2<br>- Crote | el4                               |
| -1.7<br>-1.7<br>-1.7                                                                                                    | C - Pore - C - Pore - Pore - Pore - P |                                                                        | EQC - U.S. H<br>Lovel 4<br>43:8<br>55<br>50                                                                                                    | X → Constant Sectors X → Constant Sectors X → Constant Sectors Knowledge-and Ideas | 221<br>293<br>291                 | Englis Brus Englis (<br>Level 2<br>Level 2 | 188<br>72.2<br>84.6               |
| -2.2.53999 - 1.727<br>64.3<br>60<br>41.7<br>87.5                                                                                                    | C Pare-C Pare-C Journ<br>FCAT - Reading<br>H2HT - 2219728<br>46:2<br>57:1<br>63:6<br>66:7                                                                                                    | 2-2-2<br>→<br>()<br>()<br>()<br>()<br>()<br>()<br>()<br>()<br>()<br>() | All and a second second |                                                                                    | 221<br>295<br>291 -               | English-Shopping<br>Level 2<br>Level 2     | cl 4<br>188<br>72.2<br>84.6<br>75 |

|                                                                                                    |                                                                                                    | State Results                           |                 |                | Additional Westing -                  |             |                            |                                                                                 |      |
|----------------------------------------------------------------------------------------------------|----------------------------------------------------------------------------------------------------|-----------------------------------------|-----------------|----------------|---------------------------------------|-------------|----------------------------|---------------------------------------------------------------------------------|------|
|                                                                                                    |                                                                                                    |                                         |                 |                | -                                     |             |                            |                                                                                 |      |
|                                                                                                    |                                                                                                    | , Andrew                                | _1.5 P          |                |                                       |             | 812 <b>-</b>               |                                                                                 |      |
|                                                                                                    |                                                                                                    |                                         |                 |                |                                       |             |                            |                                                                                 |      |
|                                                                                                    |                                                                                                    |                                         |                 |                |                                       | 2021-2022 - |                            |                                                                                 |      |
|                                                                                                    |                                                                                                    |                                         |                 |                |                                       |             |                            |                                                                                 |      |
|                                                                                                    | standard and an an a                                                                                                    | 1 1 1 1 1 1 1 1 1 1 1 1 1 1 1 1 1 1 1   |                 |                | 1 1 1 1 1 1 1 1 1 1 1 1 1 1 1 1 1 1 1 |             |                            |                                                                                 | - ay |
|                                                                                                    | an an an an an an an an an an an an an a                                                                                                    |                                         |                 |                |                                       |             | 1000                       | AT16-00                                                                         |      |
| sterne verser<br>Sep 2021 / Sone                                                                    | , 1 - 2 - 2 - 2 - 2 - 2 - 2 - 2 - 2 - 2 -                                                                                                    | 1995                                    |                 |                |                                       |             | 1250.0                     | Adiesci000                                                                      |      |
| - Alter and a comparison of<br>Nep 2021 / Notec<br>                                                 | n de la companya de la companya de la companya de la companya de la companya de la companya de la companya de l<br>Secondaria de la companya de la companya de la companya de la companya de la companya de la companya de la comp<br>Secondaria de la companya de la companya de la companya de la companya de la companya de la companya de la comp | ne ne sono en el receso de<br>Rest      |                 |                |                                       |             | 1250.0                     | Actional RXD                                                                    | w    |
| <u>хор 22 коне тензулор</u><br>Хер 2007 / Халар<br>Скор 200 - Аралар<br>- 907 - 248867638 - 2424 ар | n na statu y dan sa sa sa sa sa sa sa sa sa sa sa sa sa                                                                                                    |                                         |                 |                |                                       |             | 1250.0<br>1276 0<br>1255.0 | ALTERATION (INCO<br>Automational) (INCO<br>De Charles (INCO)<br>Articles (INCO) |      |
| 2011-22 (1997)<br>Nep 2017 Notae<br>(1997) 2003(1)<br>2901-22000(1034-22/10)                        | n in state data and an an an an an an an an an an an an an                                                                                                    | аланы жана байлан байлан байлан<br>1955 | 17641 <u></u> 3 | 2716-107-14444 |                                       |             | 1250.0<br>1255.0<br>1255.0 | Actions: 6000                                                                   |      |